## 部分款型AP从云模式切换至瘦模式的一种方法(WA4320H-SI/WAP712H/W AP712C-LI)(二)手动给AP上传瘦模式版本

AP管理 胡甲聪 2021-03-11 发表

## 组网及说明

下述内容适用于WA4320H-SI/WAP712H/WAP712C-LI款型,以WAP712C-LI为例。

## 问题描述

WAP712C-LI工作在云模式下,版本为R1113P05-OASIS,上电启动后提示: System has started up. To manage the device, you can log in to the Oasis platform or lognterface of the device through the m anagement Wi-Fi.

此时,如果需要将云模式切换为瘦模式,可以在设备上电启动时进入bootware界面完成切换。

## 过程分析

(二)手动给AP上传瘦模式版本的主要思路:

1 在AP上电启动过程中, Ctrl+B进入EXTENDED-BOOTWARE, 之后Ctrl+Y选择AP Mode为Fit Mode.

2 Changed to fit mode successfully! Please reboot the system now!表示切换成功,此时需要继续按<

0> Reboot.

3 手动给AP上传瘦模式版本.

1 切换模式 System is starting ... Press Ctrl+D to access BASIC-BOOTWARE MENU Booting Normal Extend BootWare The Extend BootWare is self-decompressing..... Done! \*\*\*\*\*\*\*\* . . \* H3C WAP712C-LI-OASIS BootWare, Version 7.19 \* \* \* Copyright (c) 2004-2019 New H3C Technologies Co., Ltd. Compiled Date : Dec 23 2019 CPU Type : ATHEROS AR9563 CPU L1 Cache : 32KB CPU Clock Speed : 775MHz Memory Type : SDRAM Memory Size : 128MB Memory Speed : 560MHz BootWare Size : 512KB Flash Size : 16MB PCB Version : Ver.A BootWare Validating... Press Ctrl+B to access EXTENDED-BOOTWARE MENU ... Password recovery capability is enabled. Note: The current operating device is flash Enter < Storage Device Operation > to select device. \_\_\_\_\_ |<1> Boot System | |<2> Enter Serial SubMenu | |<3> Enter Ethernet SubMenu | |<4> BootWare Operation Menu | |<0> Reboot | \_\_\_\_\_ Ctrl+Y: Change AP Mode Enter your choice(0-4): Please select the new mode Current mode is Oasis \_\_\_\_\_ \_\_\_\_\_ NO. Mode | |1 Oasis Mode | |2 Fit Mode | |0 Exit | \_\_\_\_\_ Enter your choice(0-2):2 This operation takes several minutes.Please wait... Something wrong with the file. Changed to fit mode successfully! Please reboot the system now! \\已切换至瘦模 式 |<1> Boot System | |<2> Enter Serial SubMenu | |<3> Enter Ethernet SubMenu | |<4> BootWare Operation Menu | |<0> Reboot | \_\_\_\_\_ \_\_\_\_\_ Ctrl+Y: Change AP Mode

Enter your choice(0-4): 0

System is starting... Press Ctrl+D to access BASIC-BOOTWARE MENU Booting Normal Extend BootWare The Extend BootWare is self-decompressing...... Done!